## 受講までの流れ

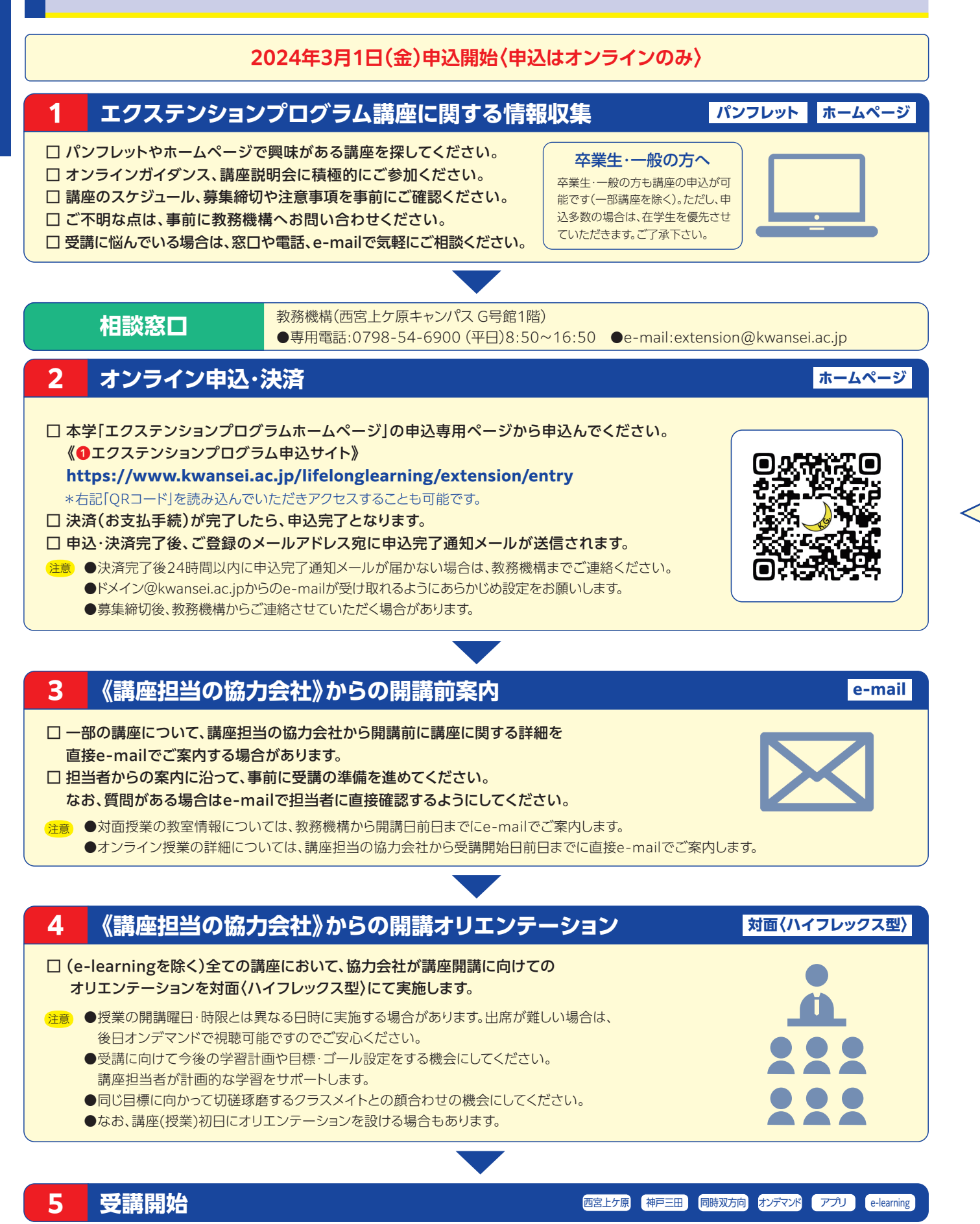

## 受講講座オンライン申込・決済について ●受講対象(在学生、卒業生、一般の方)で受講料が異なりますので、申込の際は必ずご確認ください。 申込 ●申込専用ページ(P.4「2オンライン申込・決済」ご参照)の申込用ボタンを クリックし、「講座一覧」へ進んでください。 ②「講座一覧」より受講を希望する講座を選び申込ボタンをクリックして ください。 ※「申込」ボタンを押して講座詳細を確認することができます。 (「戻る」ボタンで「講座一覧」へ戻ることができます) ⑧「講座詳細」画面に表示された内容について、受講を希望する講座に相 違ないかご確認のうえ 講座申込フォームへ ボタンをクリックしてください。 ※特に講座名および「在学生」「卒業生」「一般」の区分に誤りがないかご確認ください。 ④「講座申込フォーム」に必要事項をご入力のうえ 確認画面へ をクリック してください。 ※「受講に関する注意事項」は必ずご確認ください。 ※5分以上経過すると確認完了できずにエラーとなり、申込手続を再度(最初から) やり直す必要があります。 講座申込フォーム ●表示された内容をご確認のうえ 決済画面へ ボタンをクリックしてください。 講座名称 決済方法は「クレジットカード」または「コンビニ」が選択可能です。 受講対象 ※現金払いをご希望の方は、コンビニ決済をご選択ください。 授業形態 「受講に関する注意事項」への同意 決済 ●途中で画面を閉じた場合やエラーが表示された場合、あるいは決済画面遷移後に決済方法の変更を希望する場合は、 再度(最初から)申込手続を行ってください。 コンビニ決済[現金払い] クレジットカード決済 祝达科 0 ¥00,000 ¥00,00 お支払い手続き お支払い手続き クレジットカード 利用するコンビ コード番号 ンビニ名でお支払いの場合 ▼ 有効期限(年 有効期限(月) フリガナ 払込票番号 お支払い期限 電話番号 2 セキュリティコー 支払い方法 (次へ) ①必要事項をご入力のうえ、次へ、ボタンをクリックしてください。 ●必要事項をご入力のうえ 2回面に表示されるコード番号をお手元にご用意のうえ2日以内に指定のコンビニで 次へ ボタンをクリックし 受講料をお支払いください。 てください。 ※コンビニ決済にはシステム利用料が発生します。システム利用料は「税送料」の欄に表示されます。 〈利用可能なカードブランド〉 (クレジットカード決済の場合、システム利用料はかかりません。) VISA, MASTER, ICB, AMEX, DINERS, ※「メールアドレス」が「任意」となっていますが、ご入力がないと決済に関する情報(決済に必要なコード番号) がお手元に送信されませんので、必ずご入力ください。 ※コンビニ決済に必要なコード番号の有効期限(お支払期限)は 2日後の23.59までとなります。期限を過ぎるとコード番号が 無効となり、決済が完了できなくなりますのでご注意ください。 なお、コードが無効となった場合は申込手続が自動的にキャン セルされます。申込を希望される場合は、再度(最初から)申込 手続を行ってください。 (利用可能なコンビニ) セブンイレブン、ファミリーマート、ローソン、セイコーマート、ミニストップ 申込·決済完了

●申込・決済が完了すると、24時間以内にご登録のメールアドレス宛に申込完了通知メールが届きますので、必ずご確認ください。 決済完了後24時間が経過しても、申込完了通知メールが届かない場合は、教務機構までご連絡ください。

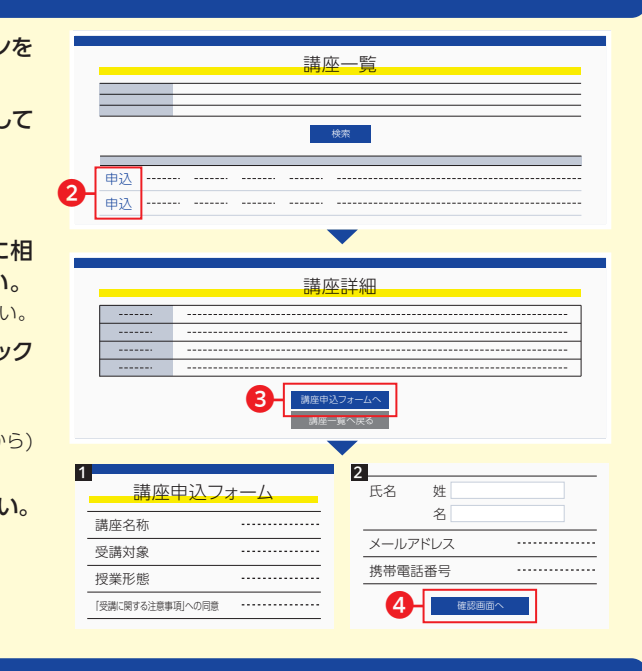

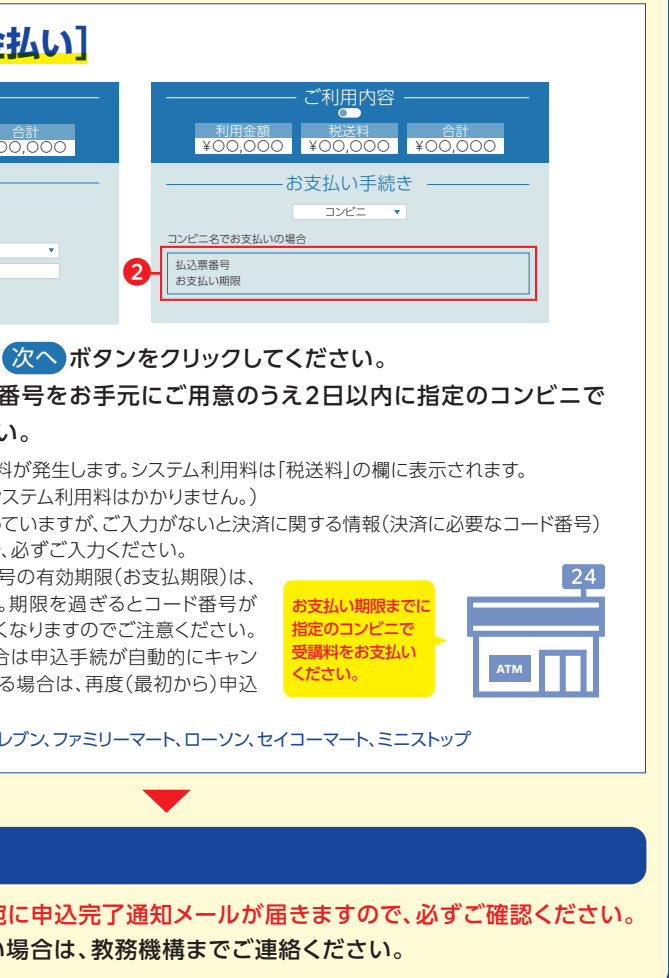